111

Po kliknutí na ikonu se vám zobrazí možnost kontroly majetku:

Lokální inventura

nebo

#### Skenování brány

(\*Tato možnost je platná pouze pro účty vybavené zařízením "Gateway")

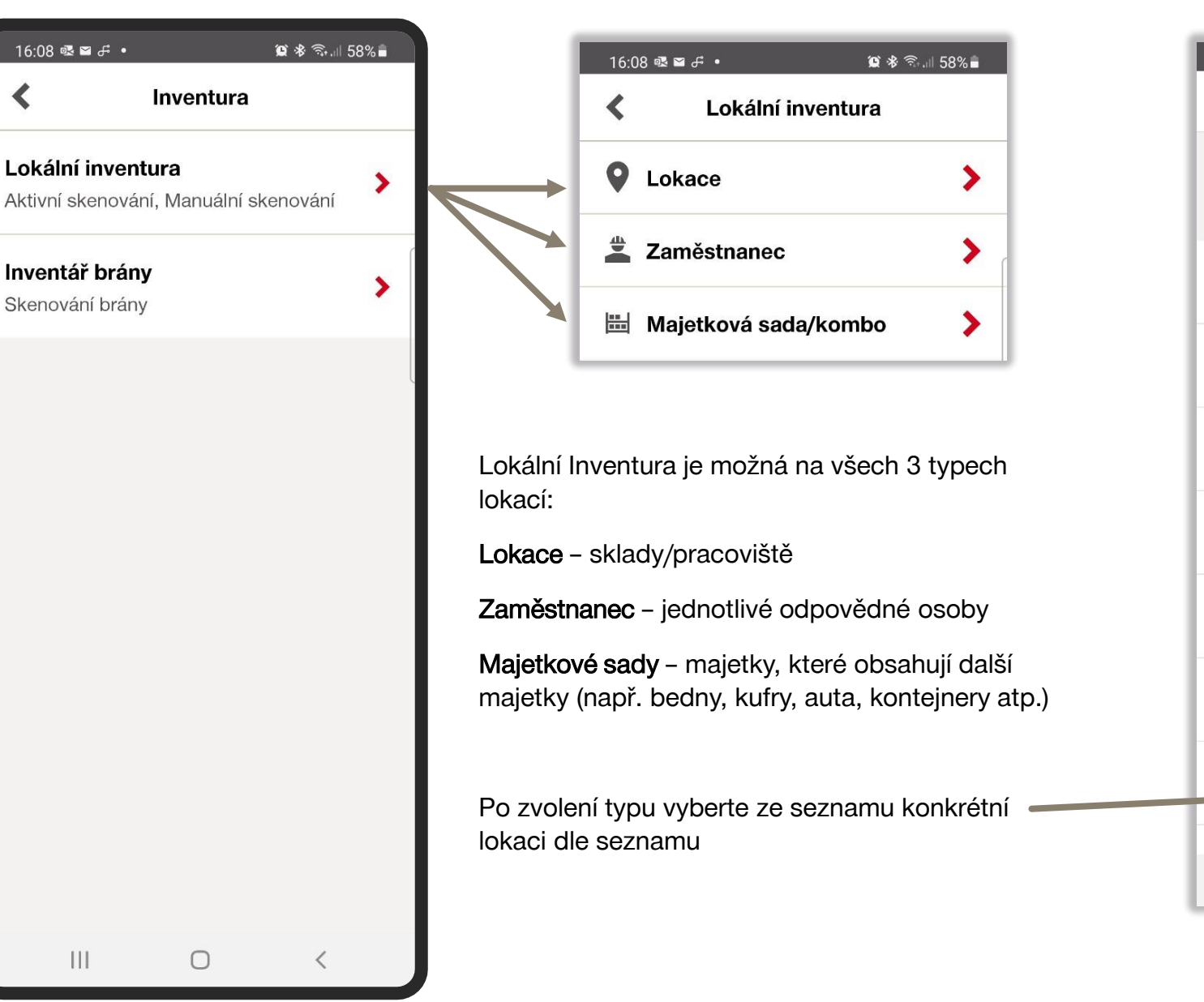

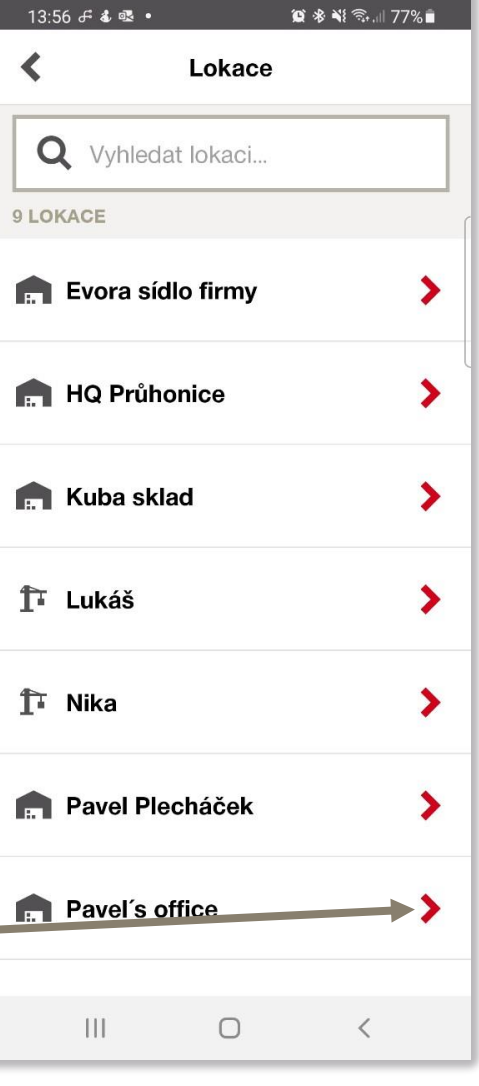

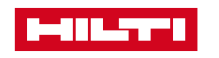

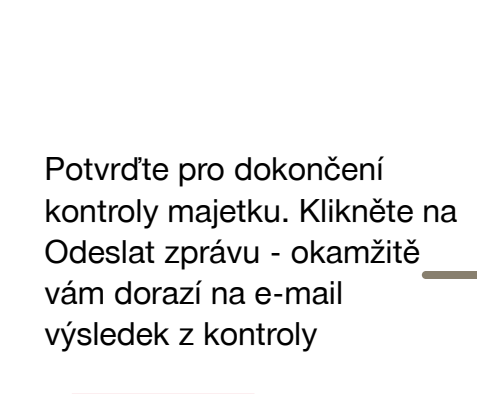

Zobrazit podrobnosti

Přesunou do nenalezeno

Jednotlivé výsledky je

možné upravit dle potřeby

o majetku

× Zavřít

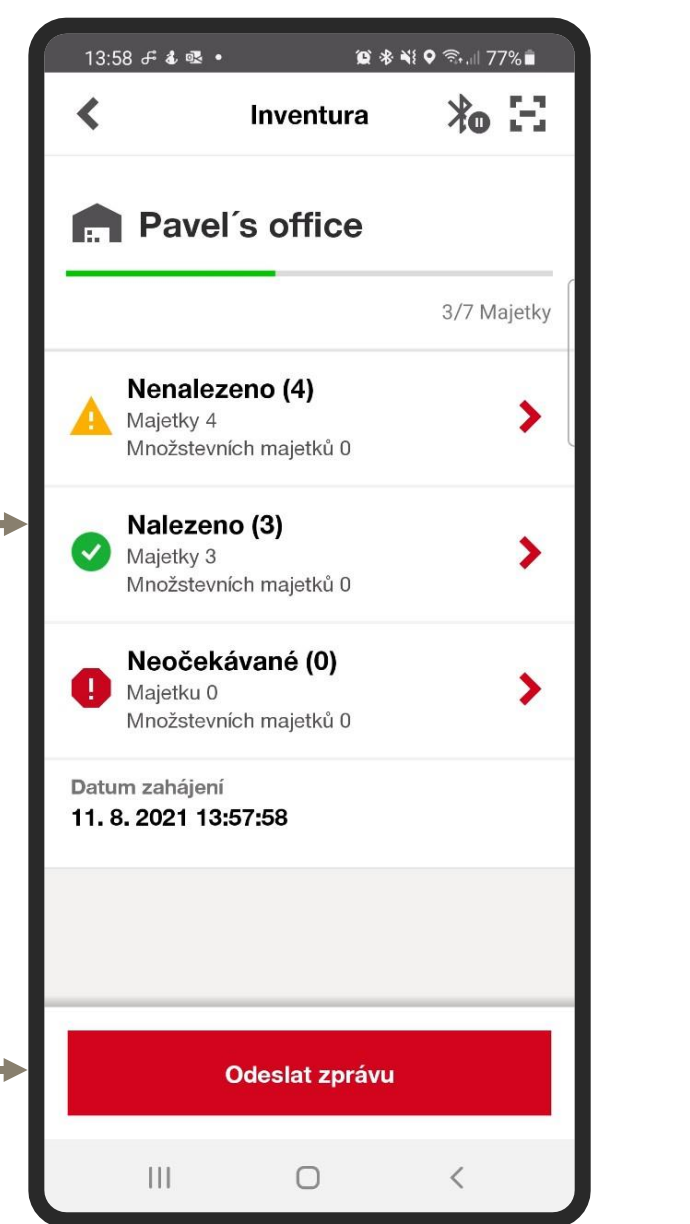

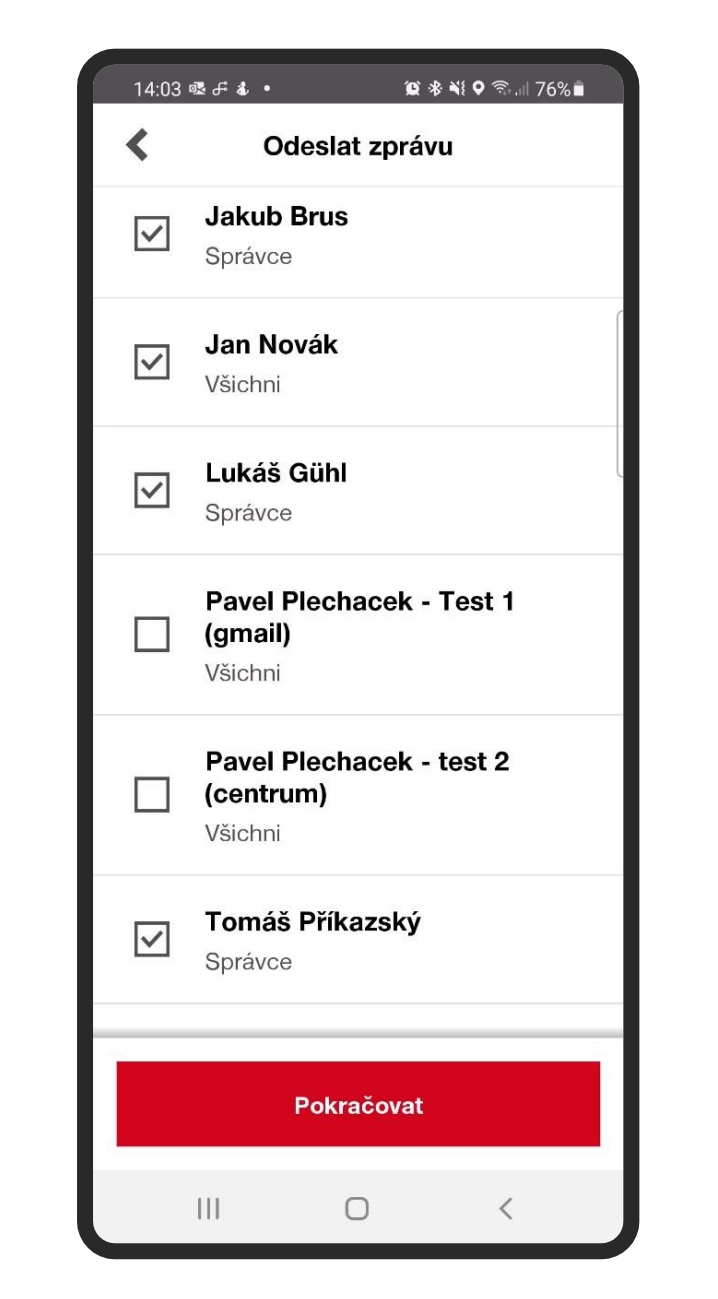

Vyberte osoby ze seznamu, kterým si přejete doručit zprávu z inventury.

Poté zvolte formát souboru (report v podobě xls a/nebo pdf), který bude součástí emailu.

| Zvolit formát                           |
|-----------------------------------------|
| ré formáty mají být odeslány do reportu |
| ſ                                       |
|                                         |
|                                         |
|                                         |
|                                         |

111

0

Po kliknutí na ikonu se vám zobrazí možnost kontroly majetku

#### Skenování brány

Tato možnost je platná pouze pro účty vybavené zařízením "Gateway"

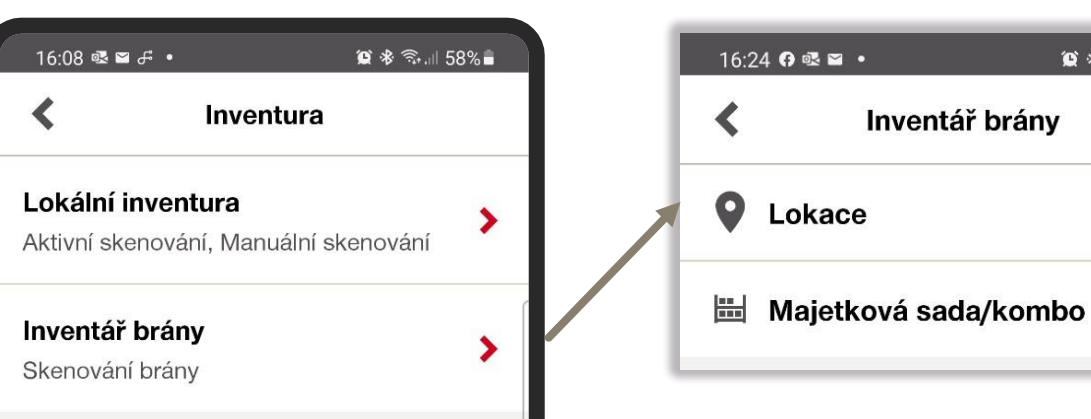

Jednotlivé výsledky **není** možné upravit dle potřeby, ale lze si zobrazit informace o majetku a mapu, kde se majetek nachází.

>

>

😟 🕸 🖘 🗐 55% 🔒

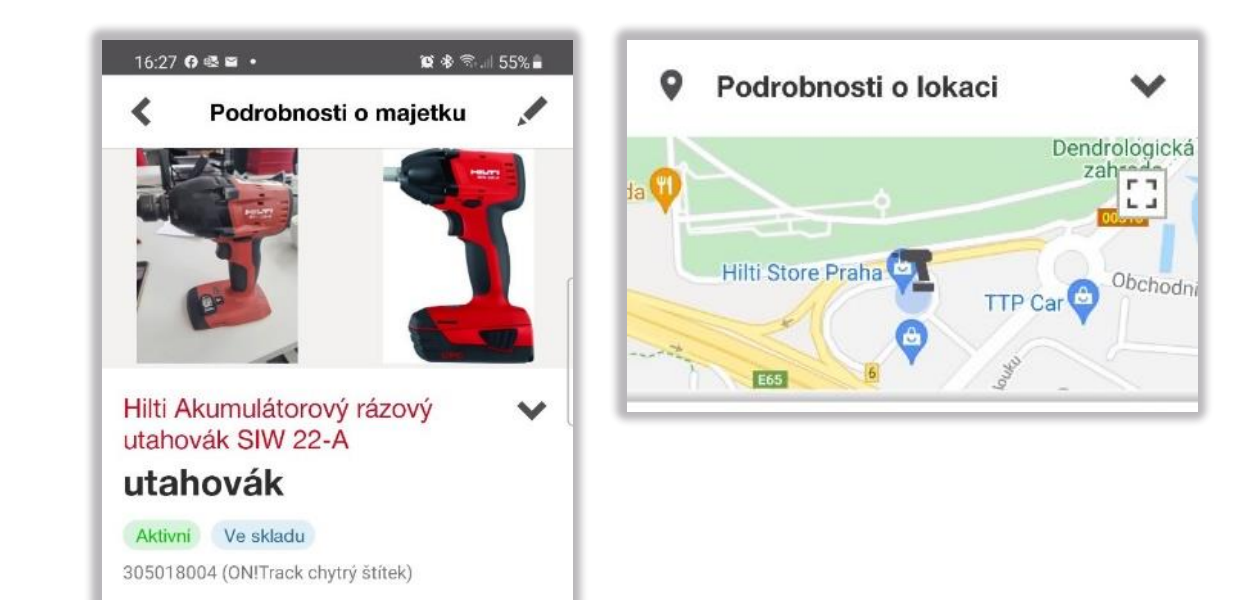

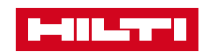

Potvrďte pro dokončení kontroly majetku.

Okamžitě vám dorazí e-mail obsahující report včetně přílohy obsahující kontroly v xls a pdf).

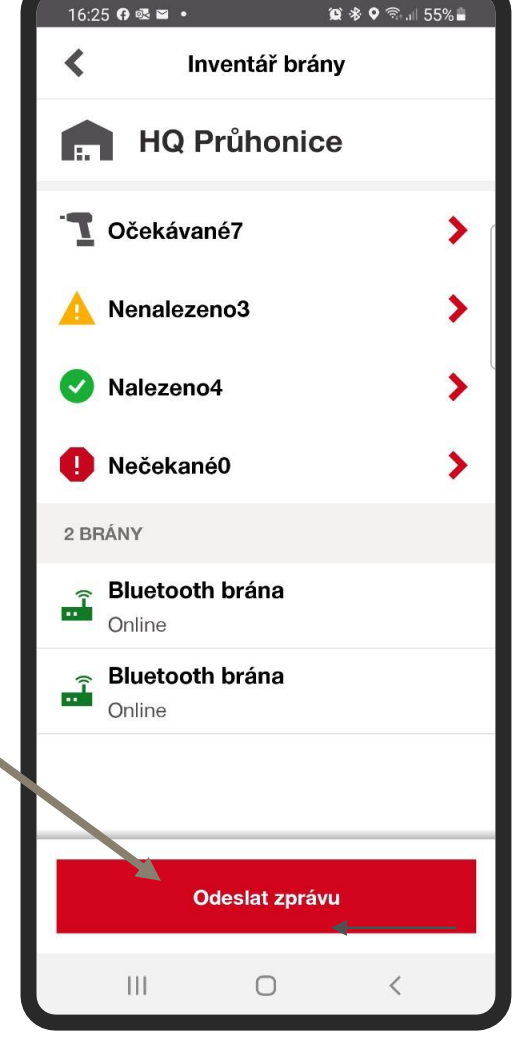

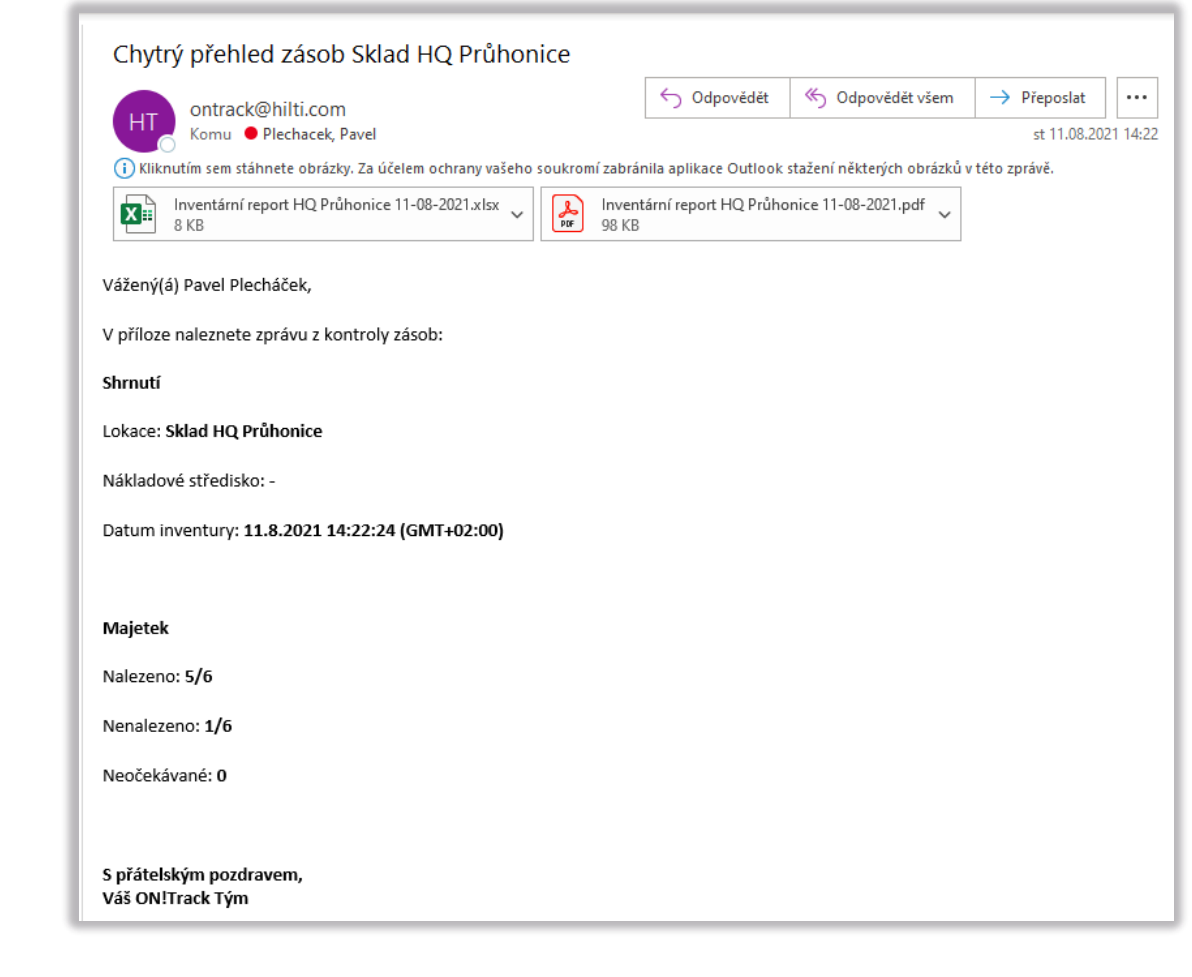

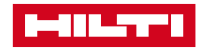